## 

パソコンのモニターを2回面から1回面に減らした際、部材マスターなどの画面がモニターに表示されないことが あります。

例)部材マスターをクリックしたが画面に表示されない場合

画面下 タスクバーで部材マスターのアイコンをクリックします。

|             |   |    |           | 1/100   |   | 2SL | _        | - 8 | 言羊糸田 | 工事別 | - II     | 发定 |   | _   |       |
|-------------|---|----|-----------|---------|---|-----|----------|-----|------|-----|----------|----|---|-----|-------|
| ₽ ここに入力して検索 | 0 | ∐i | <b>.e</b> | <b></b> | Ø | -   | <b>(</b> | 8   | PI   | xI  | <b>E</b> | 9  | ß | 4 📰 |       |
|             |   |    |           |         |   |     |          |     |      |     |          |    |   |     | ' N 7 |

クリックしても画面が表示されない場合、モニターの外側に部材マスターが表示され、隠れている状態です。 その場合は、Windowsのショートカットを利用して画面移動を行います。

①キーボードの【スペースキー】と【Alt キー】を同時に押します。

②キーボードの【M】を押します。

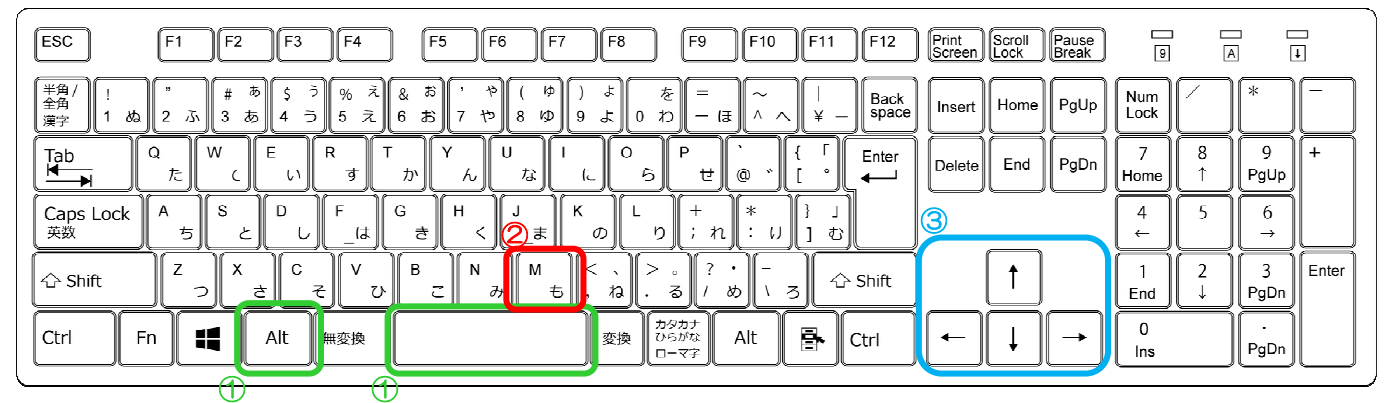

③キーボードの【矢印キー】のどれか一つを一度押してからマウスを動かすと、マウスカーソルに隠れていたマス ター画面が付いてきますので、画面位置を決めてクリックします。

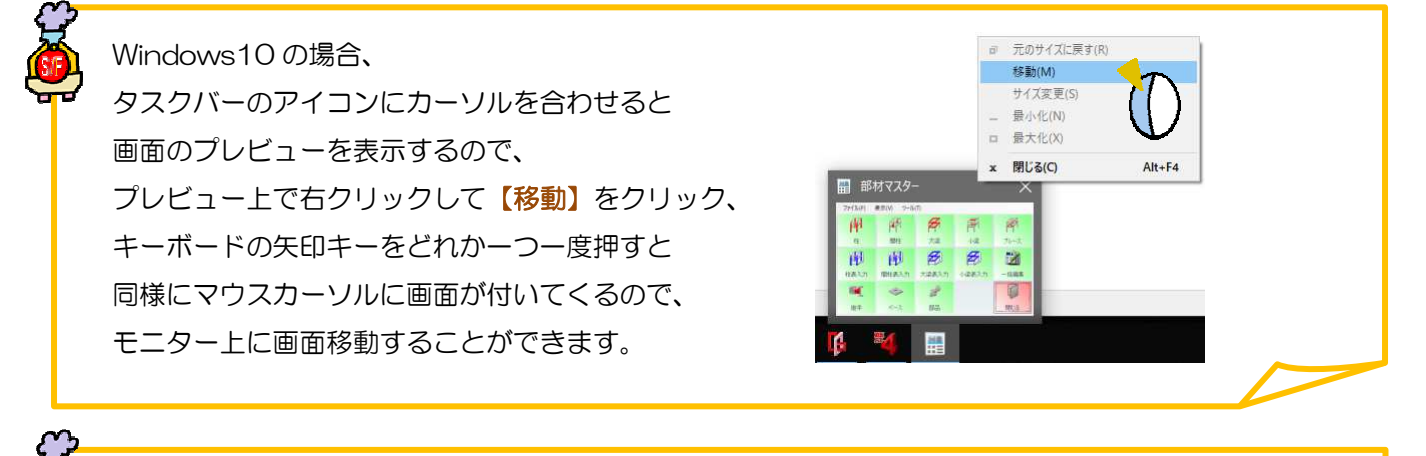

計測結果の画面が表示されない場合はファイルの削除が必要です。 C:¥ProgramData¥Data Logic¥SF REAL4¥Skc001¥dlgLCmdMeasure.config を削除し もうー度計測をしてください。